# Passo a passo — Soluções de Impressão e Recorte HP Latex Plus

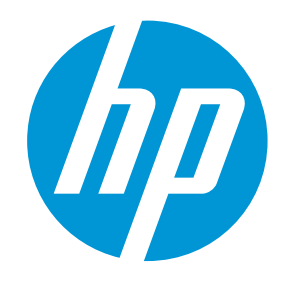

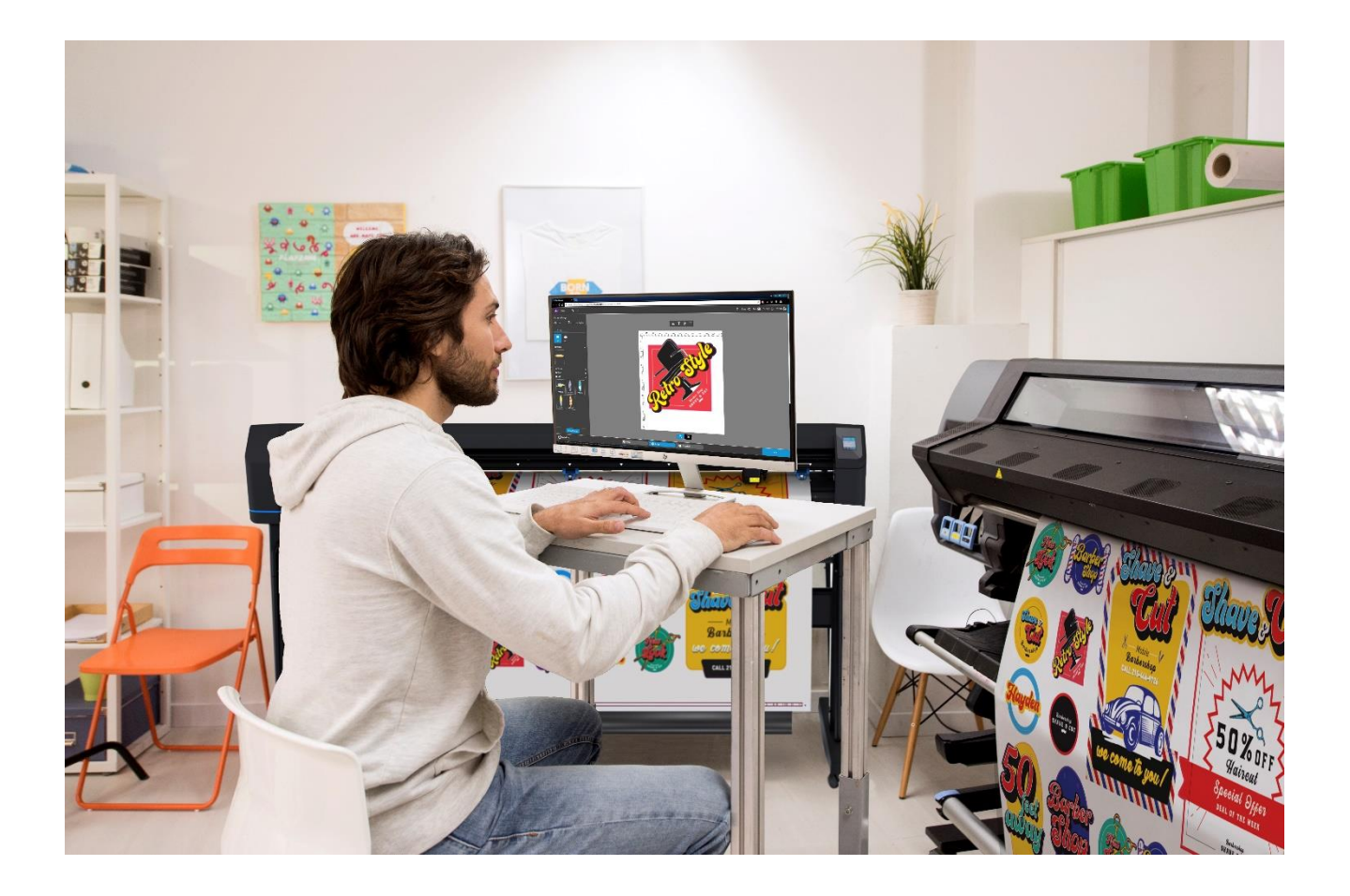

maio 2021

# 1 Índice

| Índice     |                                                                           | 2  |
|------------|---------------------------------------------------------------------------|----|
| Visão gera | l                                                                         | 4  |
| 1.1        | Quem se beneficiará com a leitura deste documento?                        | 4  |
| As Soluçõe | es de Impressão e Recorte HP Latex Plus                                   | 5  |
| 2.1        | Portfólio das Soluções de Impressão e Recorte HP Latex Plus               | 5  |
| 2.2        | Diversas aplicações para impressão e recorte                              | 6  |
| Como obte  | er os melhores resultados da Solução de Impressão e Recorte HP Latex Plus | 7  |
| 3.1        | Fluxo de trabalho                                                         | 7  |
| 3.2        | Criação do trabalho                                                       | 7  |
| 3.2.1      | Visão geral do HP Applications Center                                     | 7  |
| 3.2.2      | Benefícios do HP Applications Center                                      | 8  |
| 3.2.3      | Exemplo                                                                   | 8  |
| 3.2.4      | Como criar uma conta do HP Applications Center                            | 9  |
| 3.3        | Edição e gerenciamento de trabalhos – RIP                                 | 9  |
| 3.3.1      | Fluxos de trabalho                                                        | 9  |
| 3.3.2      | Adição de corte de contorno                                               | 10 |
| 3.3.3      | Marcas de corte                                                           | 10 |
| 3.3.4      | Como adicionar marcas de corte                                            | 12 |
| 3.3.5      | Alinhamento de trabalhos                                                  | 12 |
| 3.3.6      | Parâmetros de impressão                                                   | 13 |
| 3.3.7      | Parâmetros de recorte                                                     | 15 |
| 3.4        | Impressão                                                                 | 17 |
| 3.4.1      | Configuração da impressora                                                | 17 |
| 3.4.2      | Enviar                                                                    | 18 |
| 3.5        | Recorte                                                                   | 18 |
| 3.5.1      | Carregamento do substrato                                                 | 18 |
| 3.5.2      | Ferramenta de recorte                                                     | 19 |
| 3.5.3      | Configurações do usuário                                                  | 20 |
| 3.5.4      | Calibrações                                                               | 20 |
| 3.5.5      | Localização das configurações de recorte para seu substrato               | 22 |
| 3.6        | Predefinições de recorte                                                  | 24 |

| Dicas para s | substratos                              | 25 |
|--------------|-----------------------------------------|----|
| 4.1          | Obtenção da precisão de recorte correta | 25 |
| 4.2          | Vinis autoadesivos                      | 28 |
| 4.3          | Mídia de transferência                  | 28 |
| 4.4          | Películas transparentes/translúcidas    | 29 |
| 4.5          | Laminados                               | 29 |
| 4.6          | Vinil autoadesivo perfurado             | 29 |
| 4.7          | Tecidos autoadesivos                    | 31 |
| 4.8          | Películas gráficas refletivas           | 31 |
| Links úteis  |                                         | 33 |

# 1 Visão geral

## 1.1 Quem se beneficiará com a leitura deste documento?

Este documento é destinado a:

 Proprietários e operadores da Solução de Impressão e Recorte HP Latex 115 Plus, da Solução de Impressão e Recorte HP Latex 315 Plus e da Solução de Impressão e Recorte HP Latex 335 Plus.

Este documento fornece informações sobre:

- Os principais recursos e possibilidades da Solução de Impressão e Recorte HP Latex Plus.
- O fluxo de trabalho das Soluções de Impressão e Recorte HP Latex Plus.
- Como obter os melhores resultados para uma ampla gama de aplicações e substratos.

# 2 As Soluções de Impressão e Recorte HP Latex Plus

## 2.1 Portfólio das Soluções de Impressão e Recorte HP Latex Plus

|                      |                               | Solução de Impressão e<br>Recorte<br>HP Latex 115 Plus | Solução de Impressão e<br>Recorte<br>HP Latex 315 Plus | Solução de Impressão e<br>Recorte<br>HP Latex 335 Plus |
|----------------------|-------------------------------|--------------------------------------------------------|--------------------------------------------------------|--------------------------------------------------------|
| 러                    | Largura<br>máxima da<br>mídia | 137,1 cm                                               | 162,5 cm (64 pol.)                                     |                                                        |
| Carga<br>máxima      |                               | 25 kg (55 lb)                                          |                                                        | 42 kg (92,6 lb)                                        |
|                      | Tintas HP<br>Latex            | Tinta HP Latex 821<br>Cartuchos de 400 mL              | Tinta HP Latex 821Tinta HPCartuchos de 400 mLCartuchos |                                                        |
| Cortador<br>HP Latex | Largura do<br>corte           | 135 cm (                                               | 135 cm (53,1 pol.)                                     |                                                        |

A HP também oferece **Soluções de Recorte HP**, com a Cortadora HP Latex, HP FlexiPRINT e CUT RIP. Há três modelos disponíveis:

| <b>Solução de Recorte HP Latex 64 Plus</b><br>Expanda para aplicações maiores com essa solução de recorte de<br>162,5 cm (64 pol.)                                                         |
|----------------------------------------------------------------------------------------------------|
| <b>Solução de Recorte HP Latex 54 Plus</b><br>Evolua com essa solução de recorte comercial de 137 cm (54 pol.)                                                                             |
| <b>Solução de Recorte HP Latex 54 Basic Plus</b> <i>(disponível somente na região AMS)</i><br>Comece com essa solução de recorte de 137 cm (54 pol.) de custo acessível e<br>fácil de usar |

Todas as Soluções de Recorte HP Latex podem ser conectadas diretamente às impressoras HP Latex 115, 315, 335, 365, 700 e 700W, pois são compatíveis com as soluções HP FlexiPRINT e CUT RIP. Para conectar impressoras HP Latex 800 e 800W, é necessário fazer upgrade das soluções HP FlexiPRINT e CUT RIP para as soluções HP FlexiSIGN e PRINT RIP.

# 2.2 Diversas aplicações para impressão e recorte

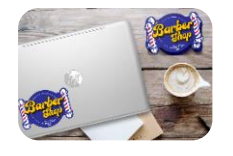

Etiquetas e adesivos

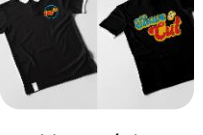

Vestuário personalizado

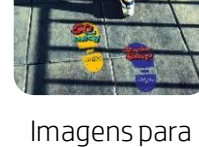

pisos

Adesivos de

parede

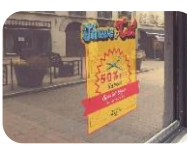

vitrines

Imagens para Im

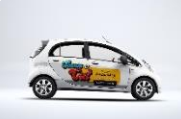

Imagens para veículos

# 3 Como obter os melhores resultados da Solução de Impressão e Recorte HP Latex Plus

## 3.1 Fluxo de trabalho

| Criação do trabalho                                                                                   | Gerenciamento e edição do trabalho                                                                                                    | Impressão                                                                                                    | Laminação                                                                                                    | Recorte                                                                                                   |  |
|----------------------------------------------------------------------------------------------------|----------------------------------------------------------------------------------------------------|----------------------------------------------------------------------------------------------------|----------------------------------------------------------------------------------------------------|----------------------------------------------------------------------------------------------------|--|
| Aplicativos de<br>decoração de<br>paredes e<br>HP Signage Suite<br>Projete em três<br>etapas simples. | HP Flexi Print and<br>CUT RIP e<br>Production Manager<br>Edite suas imagens.<br>Linhas de recorte<br>automáticas.<br>Perfis de impressão e<br>recorte genéricos.<br>Inclui automaticamente<br>Código de barras HP e<br>Configurações de<br>OPOS. | Impressora<br>HP Latex<br>115/315/335<br>Alta qualidade<br>com velocidade.<br>Secagem<br>instantânea.<br>Cortador no<br>eixo X. | Evite laminar<br>trabalhos de<br>curto prazo<br>com<br>impressões<br>resistentes a<br>arranhões.<br>Se necessário,<br>lamine após a<br>impressão. | Cortadora<br>HP Latex Plus<br>Recorte<br>confiável e sem<br>supervisão.<br>Recorte em alta<br>velocidade. |  |

# 3.2 Criação do trabalho

# 3.2.1 Visão geral do HP Applications Center

O HP Applications Center é um **aplicativo baseado em nuvem** usado para personalizar aplicações de decoração de paredes e sinalização, bem como para fins residenciais, de varejo ou comerciais. Mais informações podem ser encontradas em: <u>https://www.hpapplicationscenter.com/</u>. Também disponível dentro do HP PrintOS.

Inclui diversas aplicações, listadas a seguir:

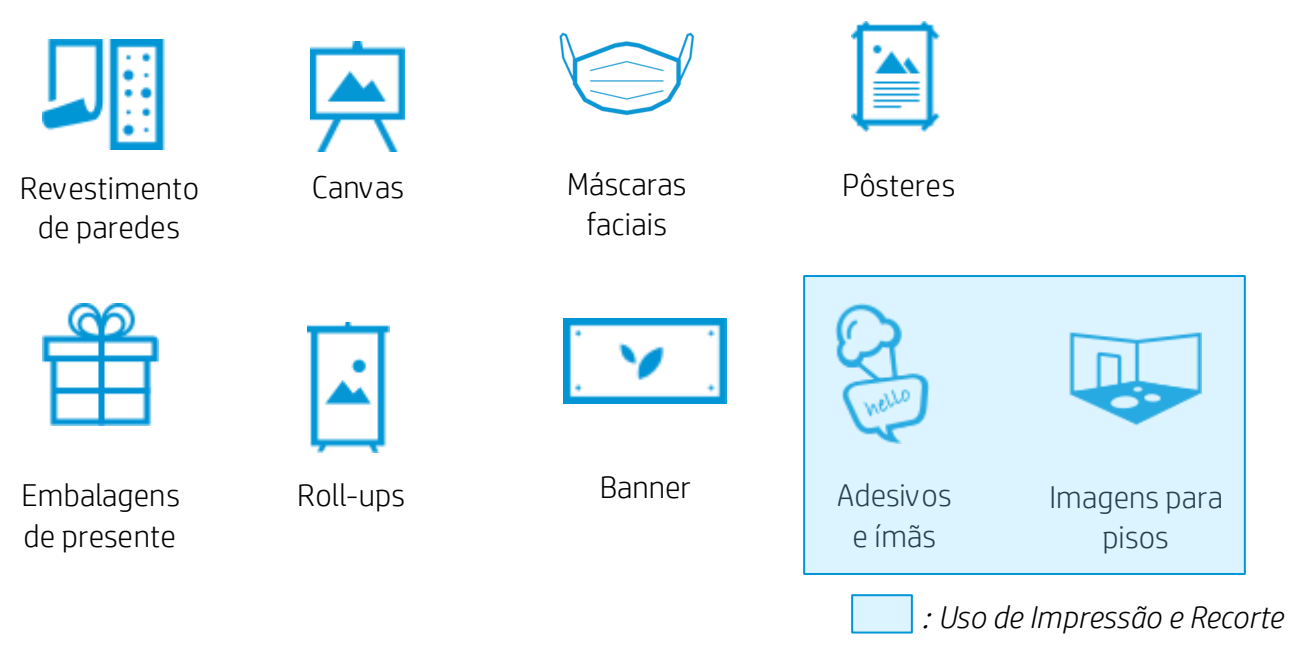

# 3.2.2 Benefícios do HP Applications Center

Estes são alguns dos incríveis recursos oferecidos pelo HP Applications Center:

- Ferramenta de criação fácil em três etapas, projetada para usuários sem especialização.
- Visualização 3D para aplicações pertinentes.
- Acesso a bibliotecas de conteúdo.
- Modelos predefinidos.
- Fácil gerenciamento de produção, clientes e conteúdo.
- Geração automática de **PDFs prontos para impressão**, o que economiza tempo e reduz erros.
- Transferências automáticas de trabalhos com suporte de JDF e controle de versões de arquivos PDF.
- **Fácil integração** a websites de provedores de serviços de impressão: Hyperlinks externos, plug-ins de CRM baseados em modelos predefinidos ou integração de website de API.
- Tecnologia de Impressão e Recorte usada em diversas aplicações.

# 3.2.3 Exemplo

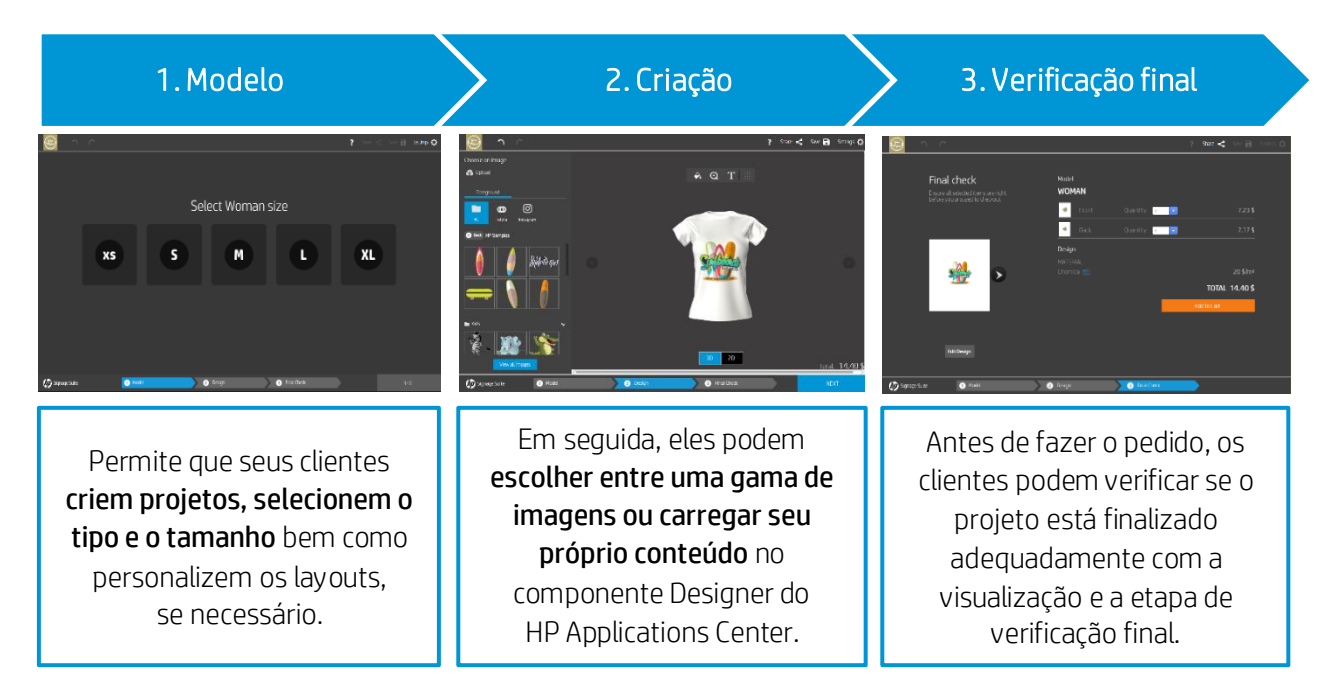

Como um PSP (Print Service Provider, Provedor de Serviços de Impressão), você pode acessar um painel contendo os pedidos recebidos, que podem ser transferidos como arquivos **PDF prontos para impressão**. O painel permite a criação de uma experiência personalizada com um processo integrado de ponta a ponta, incluindo **recursos de comércio eletrônico**.

Lembre-se de que a integração com seu website pode ser realizada de duas outras formas:

- Usando o plug-in.
- Usando a própria API.

### 3.2.4 Como criar uma conta do HP Applications Center

Você pode criar uma conta do HP Applications Center no website <u>www.hpapplicationscenter.com</u>. Nele, você verá que há duas opções: Lite e Pro.

A adesão ao HP Applications Center Pro é **gratuita**. Você só precisa **registrar sua impressora HP Latex**, fornecendo o número de série durante o processo de registro.

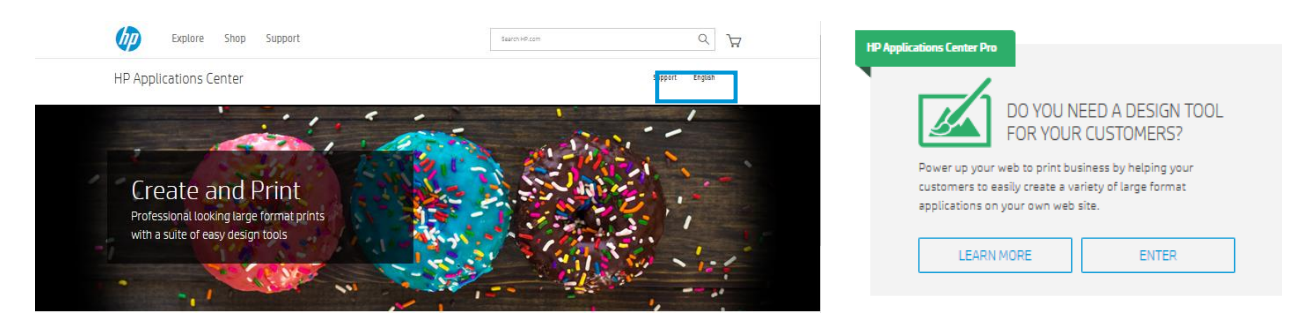

Além disso, você pode acessar sua conta do HP Applications Center a partir da **conta do PrintOS** conectada.

## 3.3 Edição e gerenciamento de trabalhos - RIP

Os trabalhos podem ser criados com HP Signage Suite, HP Flexi Print & Cut ou qualquer outro software de design gráfico.

As seções a seguir explicam resumidamente as etapas necessárias para preparar seu trabalho com o HP Flexi PRINT and CUT **RIP** e no preparo para impressão e recorte.

#### 3.3.1 Fluxos de trabalho

Há três fluxos de trabalho principais:

- 1. Arquivos **com corte de contorno** Diretamente para o Production Manager HP Edition.
- 2. Arquivos sem corte de contorno Edição com o HP Flexi Print and Cut Editor.
- 3. Recorte direto Edição com o HP Flexi Print and Cut Editor.

# 3.3.2 Adição de corte de contorno

O HP Flexi PRINT and Cut Editor permite selecionar os caminhos em seu arquivo de imagem e adicionar cortes de contorno:

#### Adicione linhas de contorno – *Menu Efeitos > Corte de contorno.*

Alguns tipos de imagem podem exigir etapas adicionais:

| Vetores/máscaras                                                             | Bitmaps/traços de cor                                                               | Recorte direto                                           |
|------------------------------------------------------------------------------|-------------------------------------------------------------------------------------|----------------------------------------------------------|
| Remova todo o fundo<br>desnecessário e selecione apenas os                   | Para bitmaps, deixe o fundo transparente.                                           | Nesse caso, não é necessário usar<br>linhas de contorno. |
| caminhos de contorno aos quais<br>deseja adicionar uma linha de<br>contorno. | A opção Traço de cor ajuda a criar<br>um recorte de contorno com mais<br>qualidade. | Crie seu próprio projeto e recorte/plotagem.             |

Consulte mais dicas e cortes de contorno na seção Obtenção da precisão de recorte correta deste documento.

É possível encontrar mais detalhes no tutorial do HP Flexi Print and Cut Editor: Menu Ajuda > Tutorial Flexi.

#### 3.3.3 Marcas de corte

As marcas de corte são elementos adicionados ao seu trabalho com o auxílio do RIP. As marcas, posteriormente, serão lidas pelo sensor **Optical POsitioning System** (**OPOS**, Sistema de posicionamento ótico) da cortadora, o que possibilita obter um corte de contorno de alta precisão.

O **sensor OPOS** encontra-se sob a ferramenta do carro e detecta as diversas marcas de registro impressas no substrato:

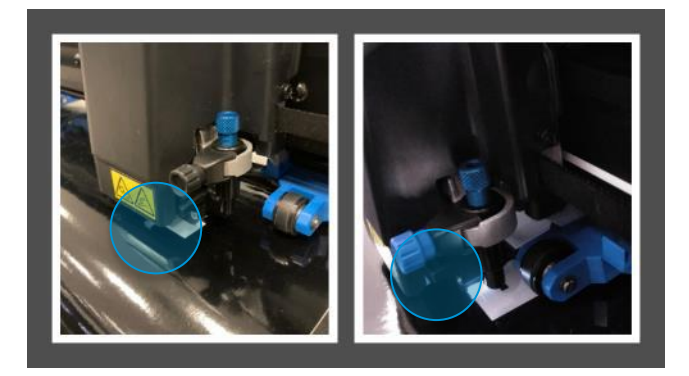

Essas marcas de corte têm como finalidade ajudar no posicionamento, na compensação e na identificação do trabalho:

- 1. **OPOS** (marcas de registro): pequenos quadrados que ajudam a cortadora a localizar o trabalho com precisão e a compensar o desalinhamento e a deformação.
- 2. Linhas OPOS:
  - a. OPOS XY Uma linha no início do trabalho que ajuda a cortadora a compensar a deformação na largura do trabalho (deformação de arco).
  - b. OPOS XY2 Igual à linha OPOS XY, mas adicionada ao final do trabalho para ajudar o cortador a compensar melhor a deformação ao longo de todo o trabalho.

2 c

- c. OPOS Xtra Adiciona linhas horizontais entre fileiras de imagens do mesmo trabalho para ajudar a compensar ainda mais qualquer arqueamento.
- 3. Código de barras HP: um código que pode ser colocado em ambos os lados do trabalho, aumentando a produtividade, já que você pode alimentar o substrato a partir de qualquer extremidade.

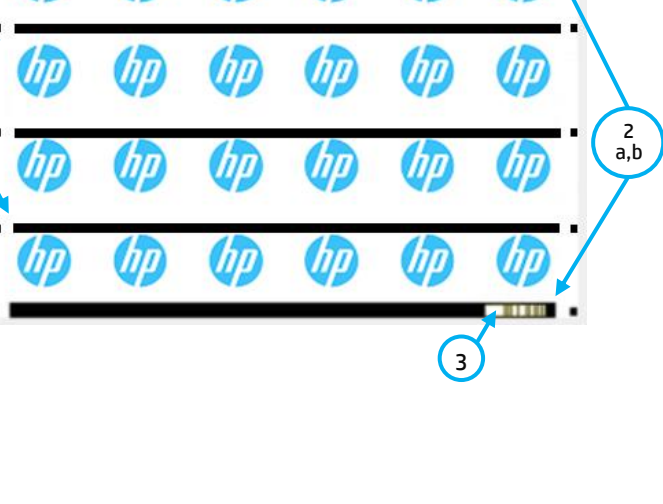

#### 3.3.4 Como adicionar marcas de corte

As marcas de corte podem ser encontradas nas opções de código de barras HP. É possível selecionar diferentes opções: OPOS, OPOS XY, OPOS XY2 ou OPOS Xtra. Também é possível ativar ou desativar o código de barras HP para identificação do trabalho.

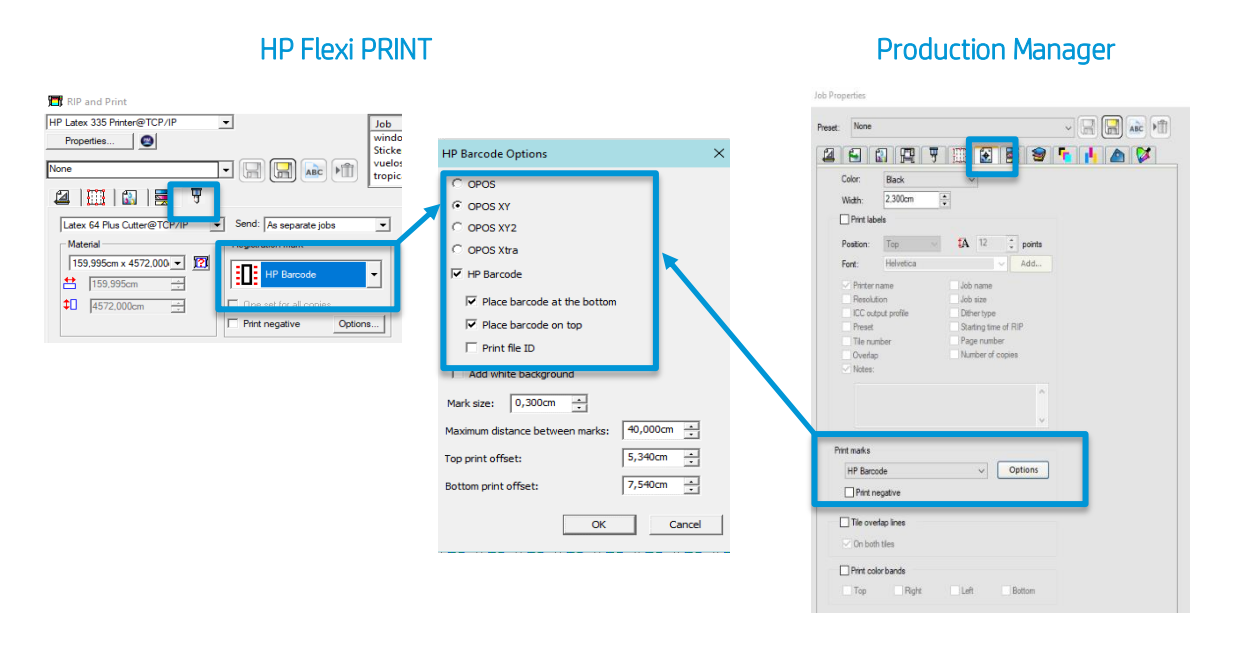

#### 3.3.5 Alinhamento de trabalhos

Por padrão, os trabalhos são alinhados do lado direito do substrato.

É importante usar o **mesmo alinhamento para todos os trabalhos** que serão impressos e recortados juntos no mesmo substrato, para garantir que o sensor possa ler os códigos de barras HP de trabalhos consecutivos.

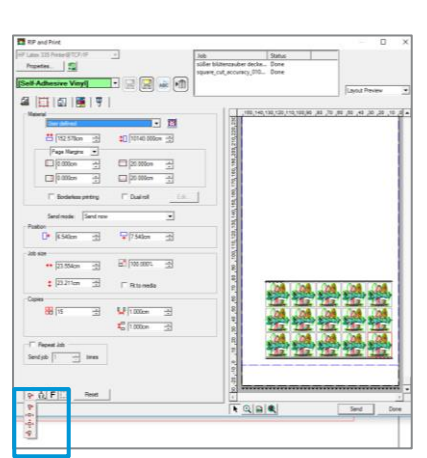

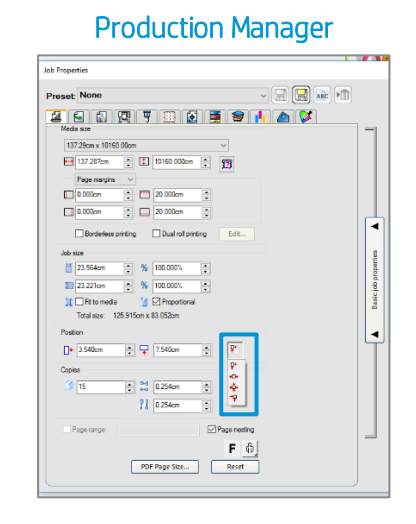

#### **HP Flexi PRINT**

## 3.3.6 Parâmetros de impressão

Para obter os melhores resultados do substrato, da impressora e do cortador, configure as opções da impressora da maneira a seguir. Observe que as palavras **substrato** e **mídia** são usadas como sinônimo.

### Configurar predefinições do substrato

Opção 1. Uso do HP Flexi Print and Cut Editor

- 1a. Acesse **RIPAR e Imprimir.**
- 1b. Acesse o menu **Opções** avançadas.
- 1c. Escolha **Usar correção de cores.**
- 1d. Selecione o **Perfil de saída** correto.
- 1e. Selecione a **Mídia** que você carregou na impressora.
- 1f. Selecione a resolução mais alta: 600×600 dpi.

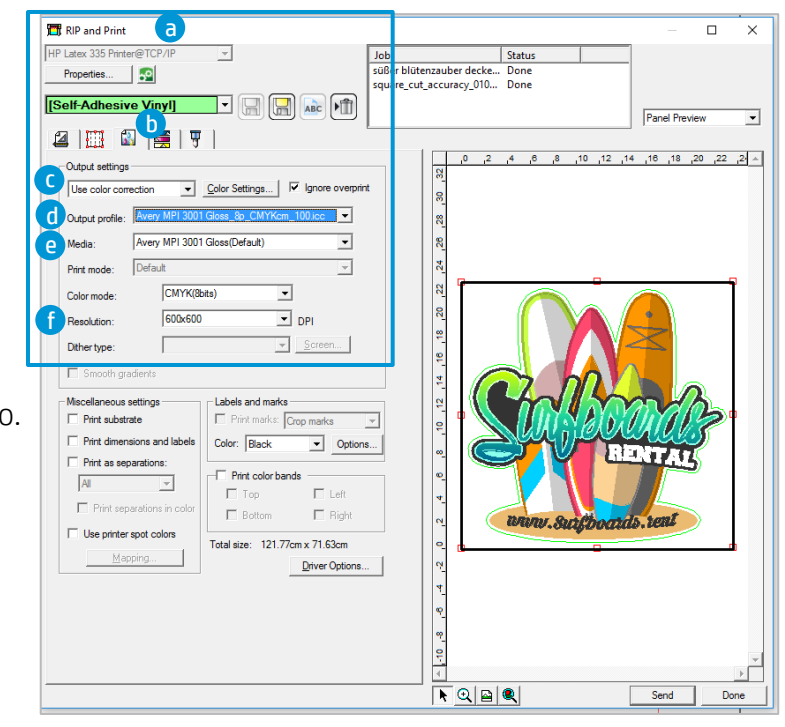

#### Opção 2. Uso do Production Manager HP Edition

- 2a. Selecione seu trabalho e acesse **Propriedades do trabalho**.
- 2b. No menu **Opções da impressora**:
  - a. Clique em Ler mídia da impressora.
  - b. Clique em **Download de ICC**.
  - c. Selecione **Categoria**, **Mídia** e **Modo de impressão** corretos.

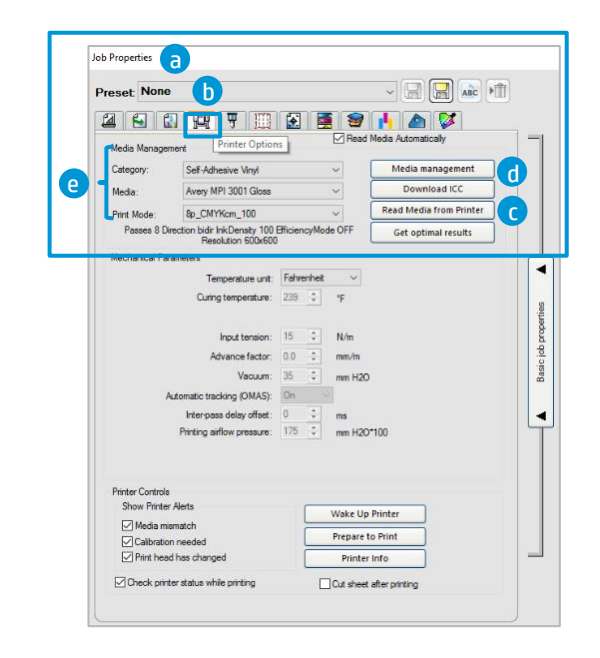

- 2c. No menu Gerenciamento de cores:
  - a. Escolha Usar correção de cores.
  - b. Selecione o Perfil de saída correto.
  - c. Selecione a **Mídia** que você carregou na impressora.
  - d. Selecione a resolução mais alta: 600×600 dpi.

| terre de la companya de la companya de la companya de la companya de la companya de la companya de la companya |                                        |                  | <b>r 2</b> | [ |
|----------------------------------------------------------------------------------------------------|----------------------------------------|------------------|------------|---|
| Color correction                                                                                               | Color Management                       |                  |            |   |
| Use color corre                                                                                                | ction V                                |                  |            |   |
| Output profile:                                                                                                | Avery MPI 3001 Gloss_8p_CM             | YKcm_100.i ~     |            |   |
| Media:                                                                                                    | Avery MPI 3001 Gloss                   | ~                | A          |   |
| Print mode:                                                                                                    | Default                                | ~                |            |   |
| Resolution:                                                                                                    | 600×600                                | ✓ DPI            |            |   |
| Color mode:                                                                                                    | CMYK(8bits)                            | Choke            |            |   |
| Smooth grad                                                                                                    | lients                                 | <u>A</u> dvanced |            |   |
| Smooth grad                                                                                                    | lients                                 | <u>A</u> dvanced | כ          |   |
| Smooth grad                                                                                                    | None pping                             | <u>A</u> dvanced | )          |   |
| Smooth grad<br>Simulation:                                                                                     | None                                   | Advanced         | כ          |   |
| Smooth grad<br>Simulation:<br>Use color ma                                                                     | None<br>None<br>pping<br>IntAnti-alies | Advanced         | כ          |   |
| Smooth grad                                                                                                    | None<br>pping<br>intArti-aliasi        | <u>A</u> dvanced | כ          |   |
| Smooth grad                                                                                                    | None<br>poing<br>intArti-alasi         | <u>A</u> dvanced | כ          |   |
| Smooth grad                                                                                                    | None<br>pping<br>rntArti-aliass        | Advanced         | כ          |   |

#### Como instalar as predefinições do seu substrato

Se estiver usando um substrato Certificado para tintas HP Latex, você poderá usar a predefinição do substrato. É possível instalar as predefinições pelo **painel frontal da impressora** ou transferilas no **PrintOS Media Locator**. Também é possível criar **predefinições de substrato específicas**.

#### Opção 1. Instalar pelo painel frontal da impressora

1a. Clique no botão de **Pesquisa online**.

| <u> </u> | a                         | Substrate library                      |   |
|----------|---------------------------|----------------------------------------|---|
| â        |                           |                                        |   |
|          | Q SEARCH ONLINE           | Brand V Type V Subtype V Application   | • |
|          | SELF-ADHESIVE VINYL (6)   | 349 Results                            |   |
|          |                           | MPI 3040<br>Avery Graphics             |   |
|          | PVC BANNER (3)            | MPI 1040<br>Avery Graphics             | 1 |
|          | PAPER (12)                | MPI 2900/MPI 2901<br>Avery Graphics    | E |
|          | PP & PE FILM & BANNER (6) | MPI 3000 EU<br>Avery Graphics          | E |
| •        |                           | MPI 10055E Fleet 90A<br>Avery Graphics | E |
|          |                           | MPI 1005SC Fleet 109TB                 |   |

1b. Em seguida, filtre por **Tipo, Marca**, **Classificação** e **Aplicação**. Selecione o substrato na lista suspensa.

| ~ |                 |                               |                              |               |  |
|---|-----------------|-------------------------------|------------------------------|---------------|--|
| â |                 |                               | b                            |               |  |
|   | Q SEARCH ONLINE | Brand                         | Type - Subtype -             | Application ~ |  |
|   |                 | 349 Results                   | Other                        |               |  |
|   |                 | MPI 3040<br>Avery Graphics    | PET Film PVC Banner          | 2             |  |
|   |                 | MPI 1040<br>Avery Graphics    | Paper<br>Self-Adhesive Vinyl | 2             |  |
|   |                 | Avery Graphics                | Textile                      | 2             |  |
|   |                 | MPI 3000 EU<br>Avery Graphics |                              | 2             |  |
| • |                 | MPI 1005SC Fle                | et 90A                       | 2             |  |
|   |                 | MPI 1005SC Fle                | et 109TB                     | 1.0           |  |

- 1c. Assim que tiver localizado a predefinição do substrato desejado, toque no ícone de **transferência** para colocá-la na fila de transferência e instalação automáticas, que são realizadas em segundo plano.
- 1d. Os RIPs suportados sincronizam suas listas de predefinição de substrato com a impressora, para que a impressora e o RIP sempre tenham a mesma lista.

Opção 2. Fazer download da predefinição do substrato usando o PrintOS Media Locator

2a. Todas as predefinições de substrato estão disponíveis no HP Media Solutions Locator, que é uma aplicação dentro do PrintOS: <u>https://www.printos.com/ml/#/medialocator</u>.

#### Criar predefinição de substrato

- Se você não encontrar uma predefinição pronta para seu substrato e preferir não utilizar uma predefinição genérica ou editar uma existente, é possível criar sua própria predefinição do zero.
- O assistente **Adicionar novo substrato** no painel frontal da impressora apresenta orientações para estabelecer as melhores configurações para o substrato.
- O **Guia do usuário** da impressora apresenta instruções mais completas sobre a criação de predefinições.

#### 3.3.7 Parâmetros de recorte

Defina o **tipo de recorte** e os **parâmetros de recorte** para cada linha de recorte do trabalho de acordo com o substrato que você está usando.

Como ponto de partida, você pode selecionar as predefinições de recorte que já estão armazenadas no **HP Flexi Print and Cut Editor** e no **Production Manager HP Edition**.

A seção 3.5.5 explica como encontrar as definições de recorte indicadas para o seu substrato.

Configuração dos parâmetros de recorte

Opção 1. Uso do HP Flexi Print and Cut Editor

- 1a. Acesse **RIPAR e Imprimir**.
- 1b. No menu **Contorno**, defina os parâmetros de recorte específicos para cada linha de contorno.

1c. Selecione uma **predefinição de recorte** com parâmetros de recorte padrão.

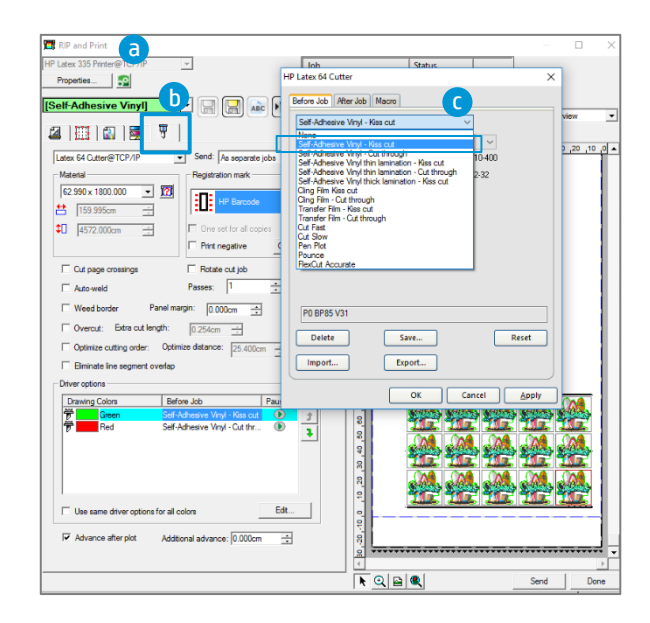

Corte completo (FlexCut)

| Platex 04 Plus Cutter /                                     | HP Latex 64 Plus Cutter X                                                                                                    |
|-------------------------------------------------------------|----------------------------------------------------------------------------------------------------|
| Before Job After Job Macro                                  | Before Job After Job Macro                                                                                                    |
| Self-Adhesive Vinyl - Kiss cut 🗸                            | Self-Adhesive Vinyl - Cut through 🗸                                                                                                    |
| ☑ Tool     Kiss Cut       ☑ Pressure     85 🐨 gr     10-400 | Tool Cut Through ~                                                                                                    |
| ☑ Speed 800 mm/s ~                                          |                                                                                                    |
|                                                             | ✓ Full pressure:       240         ✓ Full pressure cut length:       1.000cm         ✓ Flex pressure:       125         ✓ Flex pressure cut length:       0.080cm         ✓ FlexCut velocity:       300 mm/s |
| P0 BP85 V32                                                 | P6 ACO_240_400_125_32_300                                                                                                    |
| Delete Save Reset                                           | Delete Save Reset                                                                                                    |
| Import Export                                               | Import Export                                                                                                    |
| OK Cancel Apply                                             | OK Cancel Apply                                                                                                    |

#### Parâmetros de meio-corte

- 1d. Você também pode modificar seus parâmetros de recorte de acordo com os resultados obtidos nos testes descritos na seção 3.5.5 Localização das configurações de recorte para seu substrato. Salve a nova predefinição com um novo nome.
- 1e. Para usar as definições de recorte armazenadas anteriormente na **configuração de usuário** do cortador, desmarque as caixas de seleção de parâmetro de recorte.

#### Opção 2. Uso do Production Manager HP Edition

- 2a. Selecione seu trabalho na fila da impressora ou do cortador.
- 2b. Em seguida, acesse **Propriedades do trabalho > menu Cortar**.

| 🐨 🍕 All 🔎 🔻 HP Lates                                                                                                    | 64 Cutter@15.83.22.62                          | 🎻 🔻 нр н | P Latex 335 Printer@15 83 19 167                                                                                                    |                                                                                                    |
|----------------------------------------------------------------------------------------------------|------------------------------------------------|----------|----------------------------------------------------------------------------------------------------|----------------------------------------------------------------------------------------------------|
| Setup Job Name                                                                                                    | Status                                         | Sendi    | Job Properties<br>Propert None                                                                                                    |                                                                                                    |
| the Later 335 Pointer solar block<br>HP Later 335 Pointer solar block<br>HP Later 335 Pointer solar point<br>HP Later 335 Pointer solar point<br>a | nzaviter Done<br>.excurs: Done<br>.fro Helding | Gray     | Peeskator: 39 37  Peeskator: 39 37  Peeskator: | Page percent           Image: Set Address Virgt - Res cut           Image: Set Address Virgt - Res cut <tr< td=""></tr<> |
|                                                                                                    |                                                |          | Use same driver options for all colors Edit                                                                                                    | Delete Save Reset                                                                                                    |

Repita as etapas descritas anteriormente, em Opção 1. Uso do HP Flexi Print and Cut Editor.

#### 3.4 Impressão

#### 3.4.1 Configuração da impressora

Considere utilizar substratos Certificados para HP Latex para obter o melhor desempenho de impressão.

Certifique-se de que o tipo de substrato selecionado no painel frontal e no RIP seja o mesmo tipo de substrato carregado na impressora.

Certifique-se de que o substrato tenha sido calibrado:

- Calibração de avanço do substrato (se necessária)
- Alinhamento da cabeça de impressão
- Calibração de cores

Consulte o Guia de usuário da impressora para obter uma explicação detalhada sobre **Como manusear o substrato** e as **Configurações de substrato**.

**IMPORTANTE:** alguns substratos poderão deformar caso permaneçam muitas horas carregados na impressora, aguardando o trabalho. Para evitar possíveis defeitos da cabeça de impressão durante o carregamento, avance o substrato até que a área deformada ultrapasse a zona de impressão.

## 3.4.2 Enviar

Após a edição e a preparação do trabalho, você poderá enviá-lo para impressão através do **HP Flexi Print and Cut Editor** ou do **Production Manager HP Edition**.

| Job Properties                              |          | – 🗆 X                                               |
|---------------------------------------------|----------|-----------------------------------------------------|
| Preset None                                 |          |                                                     |
| 2 E 1 🛱 7 🏢 🗄 🗃 🐓 🚹 🛆 💋                     |          | U Layout preview                                    |
| Media size                                  | -        | 130 120 110 100 90 80 70 80 40 30 20 10 0           |
| 137.29cm x 10160.00cm V                     |          |                                                     |
| 🖽 137.287cm 🔹 🚺 10160.000cm 🔹 🕎             |          | 8                                                   |
| Page margins V                              |          |                                                     |
| 🖸 0.000cm 🌻 🛅 20.000cm 🌻                    |          | ň                                                   |
| 0.000cm                                     |          | 8_                                                  |
|                                             |          |                                                     |
| Borderless printing Dual roll printing Edit |          |                                                     |
| Job size                                    | 8        |                                                     |
| 23.564cm 🔹 % 100.000% 🚖                     | obert    |                                                     |
| 1 23.221cm % 100.000%                       |          |                                                     |
| 11 Fit to media                             | asic     | 1 Children Manager Manager Manager Manager          |
| Total size: 125.915cm x 83.052cm            | <b>"</b> | المحسبة طلبية طلبية طلبية طلبية                     |
| Position                                    |          |                                                     |
| □+ 3540m                                    | ΓŸ       | R Caldenies Caldenies Caldenies Caldenies Caldenies |
|                                             |          |                                                     |
| Copies                                      |          |                                                     |
| 15 🕂 😫 0.254cm 🛫                            |          | 0                                                   |
| 1.254cm                                     |          | 우                                                   |
|                                             |          |                                                     |
| Page range: Page nesting                    |          | <sup>2</sup>                                        |
| <b>Γ</b> δ,                                 |          |                                                     |
| PDF Page Size Reset                         |          |                                                     |
|                                             |          | Set Default Send OK Cancel                          |

## 3.5 Recorte

Após a impressão do trabalho, é possível carregar o substrato diretamente no cortador.

# 3.5.1 Carregamento do substrato

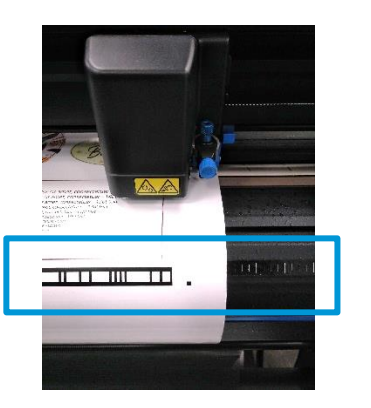

#### Formato da folha

- Carregue pela parte frontal ou traseira
- Use as marcas de alinhamento (régua)

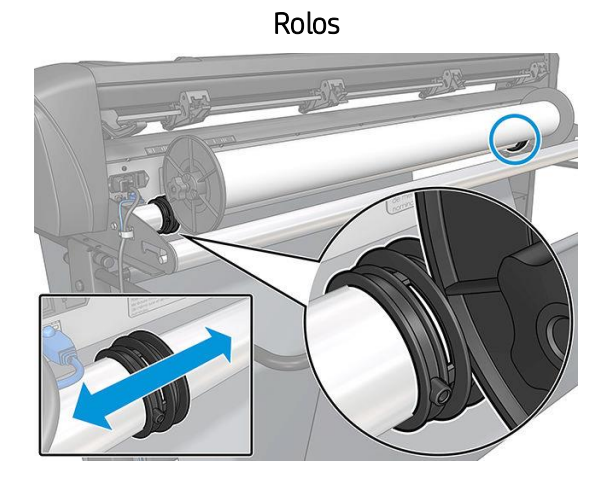

- Carregue pela parte traseira
- Use os flanges de mídia para um melhor avanço de mídia

Siga as instruções do capítulo 3 do Guia do usuário.

Ao **utilizar os códigos de barras HP**, não há necessidade de reenviar o trabalho do seu computador para o cortador. Ele recuperará as informações de recorte do RIP enquanto você o mantiver na fila de trabalhos. Além disso, não é preciso se preocupar com a orientação do trabalho ao carregá-lo no cortador.

Ao **não utilizar os códigos de barras HP**, você precisará enviar o trabalho para o cortador diretamente do **Production Manager HP Edition**. Nesse caso, carregue o trabalho no cortador, de forma que a primeira marca OPOS a ser lida seja a mais próxima à borda de impressão dianteira do gráfico.

#### 3.5.2 Ferramenta de recorte

#### Tipo de lâmina

Recomenda-se utilizar a lâmina adequada para cada tipo de substrato.

Siga os indicadores abaixo, que são baseados na espessura do substrato:

| Espessura do substrato (mm) | Lâmina de corte<br>por arrasto de 36º<br>padrão | Lâmina de corte por<br>arrasto de 60º<br>especial |
|-----------------------------|-------------------------------------------------|---------------------------------------------------|
| Meio-corte máximo           | 0,25                                            | 0,60                                              |
| Corte completo máximo       | 0,50                                            | 0,60                                              |

#### Profundidade da lâmina

A profundidade da lâmina deve ser maior para uso com tipos de vinil mais espessos e menor para uso com tipos de vinil mais finos. Em todos os casos, somente a ponta da lâmina deve projetar-se além do suporte da lâmina, conforme mostra a imagem abaixo:

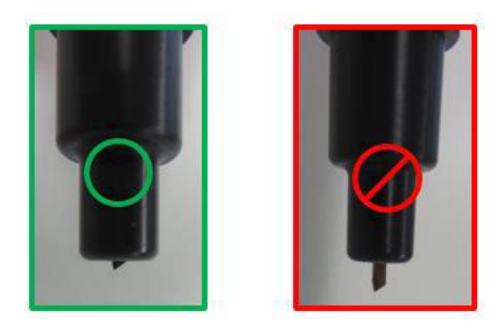

## 3.5.3 Configurações do usuário

Há quatro configurações de usuário dos **parâmetros da cortadora**. Os parâmetros podem ser definidos como diferentes valores para cada usuário, de modo que você possa reconfigurar o cortador para um tipo diferente de trabalho ou substrato de maneira rápida e fácil, selecionando o usuário desejado.

• Alterar usuário: toque no Usuário atual no painel frontal

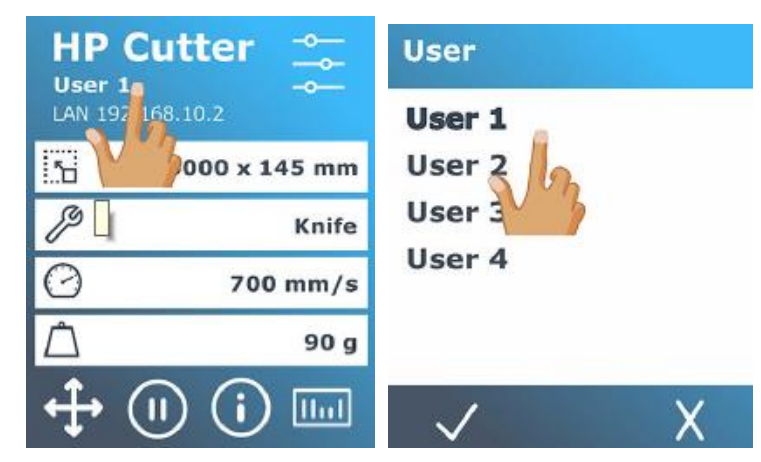

NOTA: você pode alterar os nomes de usuário por meio da ferramenta HP Cutter Control no PC.

#### 3.5.4 Calibrações

No painel frontal da cortadora: Toque em

Algumas calibrações devem ser realizadas para obterem-se os recortes mais precisos possível.

> Calibracões.

| HP Cutter           |                | Calibrations           |
|---------------------|----------------|------------------------|
| LAN 192.168.10.2    | Knife pressure | Calibrate media (OPOS) |
| 50000 x 145 mm      | FlexCut        | Calibrate OPOS         |
| 🖗 Knife             |                | Length calibration     |
| 700 mm/s            | Settings V     |                        |
| <u> </u>            | Calibrations   |                        |
| <b>↔</b> (1) (i) [] | <b>ft *</b>    | <b>ft</b> 5            |

#### Calibrar mídia (OPOS)

Essa ação calibra os níveis de reflexo da cor do marcador e da cor do substrato.

Realize essa calibração ao utilizar substratos coloridos, translúcidos, de alto brilho ou reflexivos.

**IMPORTANTE:** antes de realizar a calibração com o cortador, um conjunto de fragmentos de calibração deve ser impresso no **mesmo substrato do trabalho de recorte**. Siga estas etapas:

- 1. Carregue na impressora o substrato que você usará para seu trabalho de impressão e recorte.
- 2. Antes de imprimir o trabalho, imprima um quadrado preto (100 CMYK).
- 3. Carregue a imagem impressa no cortador.

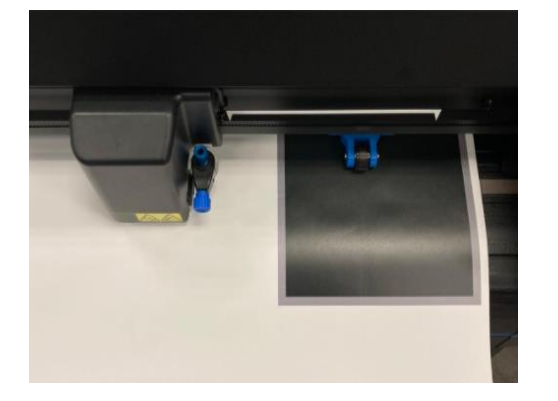

- 4. No painel frontal do cortador, toque em: *Calibrações > Calibrar mídia (OPOS)*
- 5. Siga as instruções do painel frontal; Será solicitado que você posicione o sensor OPOS acima de cada porção de cor, incluindo a área não impressa.

#### Calibrar OPOS

Calibra a distância entre a lâmina e o sensor.

Realize essa calibração sempre que instalar uma lâmina nova. Use um vinil preto ou um fragmento impresso preto.

#### Calibração de comprimento

NOTA: realize essa calibração apenas quando tiver problemas com o avanço do substrato no cortador, por exemplo, com substratos mais espessos ou com uma aderência diferente dos vinis autoadesivos da atualidade.

Essa calibração permite ajustar o comprimento das linhas de recorte conforme as especificações.

O cortador fará duas marcas (setas 1 e 2), e o usuário precisará medir a distância entre elas e inserir o valor no cortador.

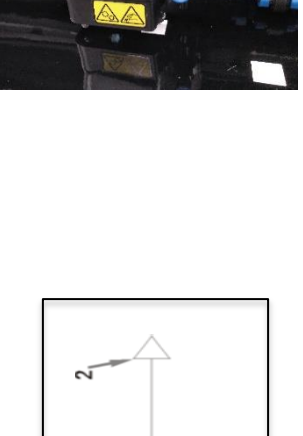

## 3.5.5 Localização das configurações de recorte para seu substrato

As predefinições de recorte disponíveis em Impressão e Recorte destinam-se a uma quantidade limitada de categorias de mídia, que podem não incluir seu substrato específico. Além disso, o desgaste da lâmina pode afetar o resultado do recorte.

Por esses motivos, **é altamente recomendado localizar as configurações de recorte corretas**, antes do envio de um trabalho de impressão e recorte.

#### Para meios-cortes (cortes de contorno)

• A lâmina corta completamente o vinil e levemente o revestimento:

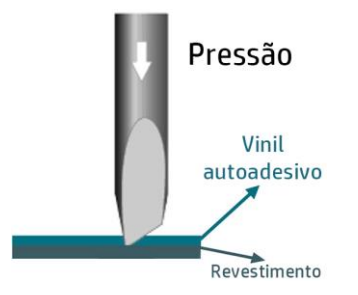

• Verifique a pressão atual de sua lâmina no painel frontal do cortador:

Menu > Pressão da lâmina > Testar

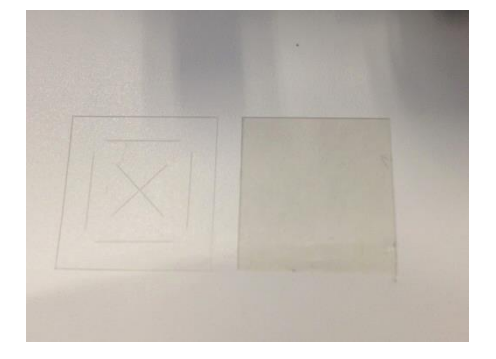

A pressão da lâmina está definida corretamente quando o padrão de teste recorta completamente o vinil, o vinil é removido, e a ponta da lâmina arranha visivelmente a parte dianteira da película protetora do substrato (revestimento). A lâmina nunca deve cortar a película protetora.

- Se o resultado **não estiver conforme o esperado**, aumente ou diminua o valor de pressão da lâmina e teste novamente.
- Essa configuração pode ser armazenada nas configurações de um determinado **usuário**.

#### Para cortes completos (FlexCut)

• A lâmina corta completamente o substrato em alguns pontos e somente o vinil em outros (pontes).

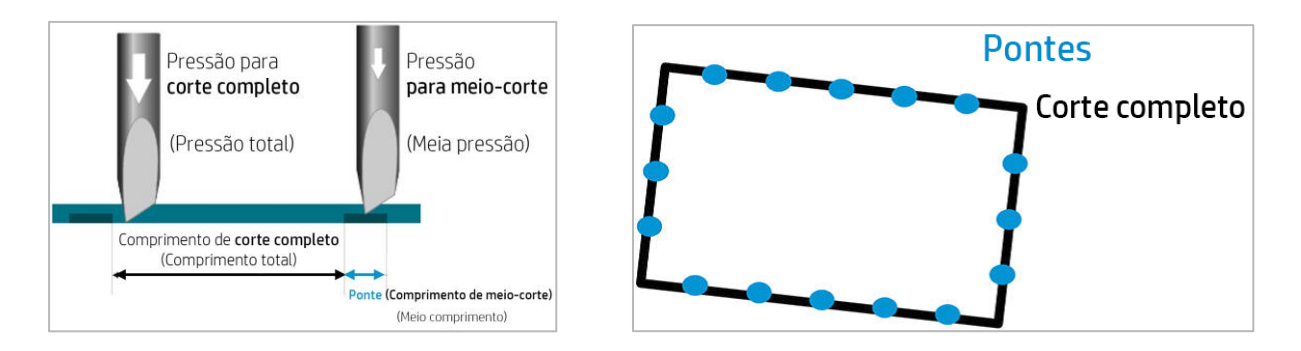

 Verifique o desempenho atual de FlexCut no painel frontal do cortador: Menu > FlexCut > Testar.

A configuração está correta quando o substrato é cortado completamente, mas o padrão de teste mantém-se junto, para que possa ser destacado posteriormente.

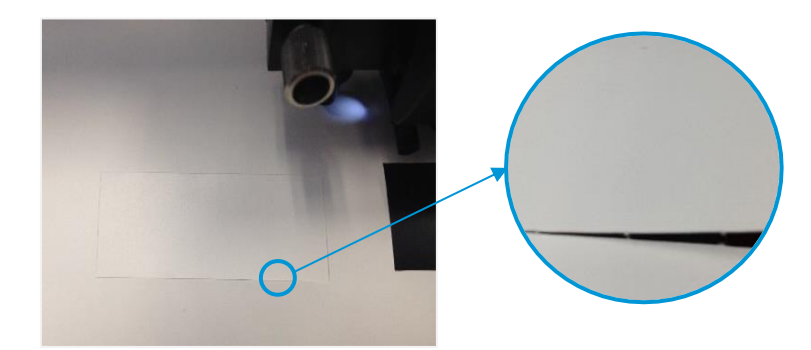

• Ajuste as configurações de FlexCut e teste.

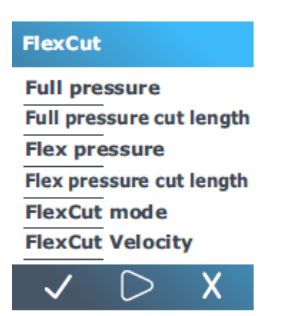

 Essas configurações também podem ser armazenadas nas configurações de um determinado usuário.

NOTA: o uso da opção FlexCut é confiável apenas com formatos simples, como círculos, retângulos e formas ovais.

# 3.6 Predefinições de recorte

As configurações a seguir correspondem às **predefinições genéricas** fornecidas no software HP Flexi Print and Cut.

Use esses valores como ponto de partida para ajustar os parâmetros de recorte ao seu substrato específico.

|                                           | Meio-corte  | Corte completo    |                  |
|-------------------------------------------|-------------|-------------------|------------------|
| Substrato                                 | Pressão (g) | Pressão total (g) | Meia pressão (g) |
| Vinil autoadesivo                         | 85          | 240               | 125              |
| Laminação fina de vinil autoadesivo       | 170         | 265               | 200              |
| Laminação espessa de vinil<br>autoadesivo | 225         | N/D               | N/D              |
| Película aderente (PET)                   | 210         | 380               | 230              |
| Película de transferência (PP)            | 135         | 175               | 155              |

NOTA: as predefinições acima são configuradas para o tipo de lâmina **padrão**.

# 4 Dicas para substratos

### 4.1 Obtenção da precisão de recorte correta

- Transfira as predefinições de mídia recomendadas para Impressão e Recorte:
  - 1. Por meio do painel frontal da impressora:

Biblioteca de substratos > Pesquisa online > Filtrar por Aplicativo > Impressão e Recorte.

| Substrate library        |      |                                                           |       |
|--------------------------|------|-----------------------------------------------------------|-------|
| ★ FAVORITES              |      |                                                           |       |
|                          |      | Brand V Type V Classification V Applicatio                | n 🗸   |
| SELF-ADHESIVE<br>VINYL   | (33) | 320 Results Pop-up banner stand gra                       | phics |
| TEXTILE                  | (26) | HP Blue Back Billboard Pop-up/Roll-up displays HP Posters |       |
| PVC BANNER               | (8)  | HP Everyday Satin Pho<br>HP Print & Cut<br>Promotions     | _     |
| PP & PE FILM &<br>BANNER |      | HP Premium Poster Pa<br>HP Signage                        |       |
| PET FILM                 |      | HP Professional Gloss<br>HP Soft signage                  |       |
|                          | (13) | HP Professional Satin<br>HP                               |       |
|                          | (15) | HP PVC-free Durable S Trade show and event di             | plays |

 Por meio do PrintOS Media Locator: <u>https://www.printos.com/ml/#/medialocator</u> Selecione a plataforma Latex > Filtrar > Aplicativo > Impressão e Recorte.

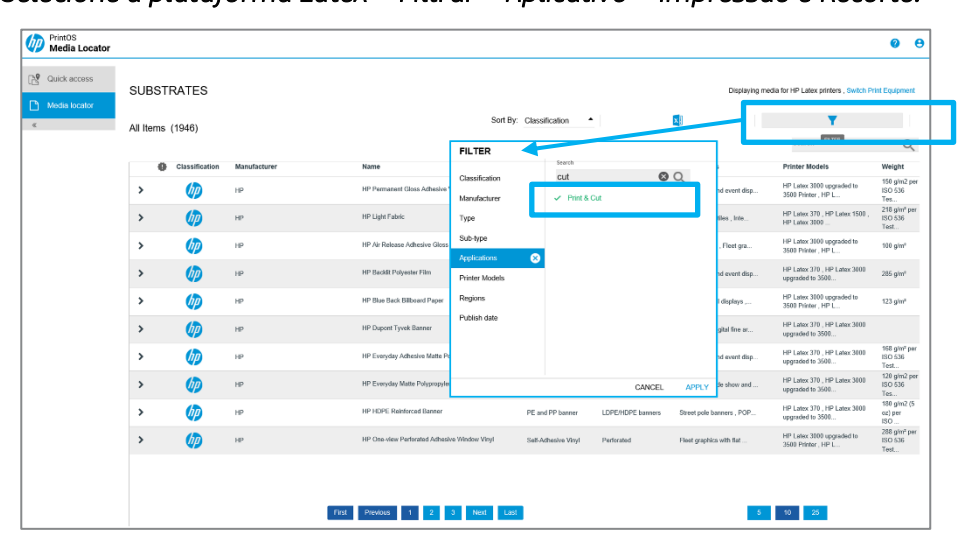

• Para vinis autoadesivos, siga também as dicas mencionadas na seção 4.2 Vinis autoadesivos.

• Coloque o **caminho de recorte** dentro da borda de contorno (**sangria**) ou fora da borda de contorno (**redução na espessura da imagem impressa**):

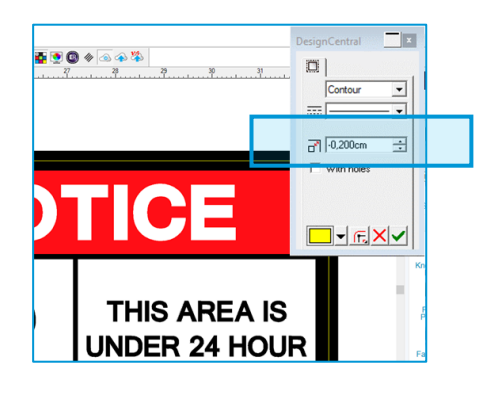

- Insira valores negativos quando houver sangria e valores positivos quando houver redução na espessura da imagem impressa.
- Use o código de barras HP de marca OPOS.

Tente utilizar os modos de compensação nesta ordem:

| Configuração | Nível de<br>compensação<br>de arco |
|--------------|------------------------------------|
| OPOS XY      | baixo                              |
| OPOS XY2     | médio                              |
| OPOS Xtra    | alto                               |

• **Defina os painéis de OPOS** como ATIVADOS, no painel frontal do cortador:

#### Menu Configurações > Configuração > Parâmetros de OPOS > Painéis de OPOS.

Quando ATIVADA, essa opção permite que as marcas sejam lidas em painéis. O sensor OPOS lê as marcas de acordo com o tamanho do painel, em vez de carregar todas as marcas. Quando ATIVADA, o sensor carregará apenas duas marcas na direção X ao carregar OPOS. Outras marcas serão lidas quando o substrato for desenrolado.

Essa opção está configurada por padrão quando se utiliza OPOS Xtra.

• Reduza os tamanhos dos trabalhos (ou seja, use menos fileiras de imagens) se utilizar OPOS XY ou XY2 e estiver imprimindo diversas cópias de um trabalho. Dessa maneira, mais barras horizontais serão impressas, e o sensor OPOS poderá reajustar o alinhamento. No caso de trabalhos de impressão com uma grande quantidade de fileiras, use OPOS Xtra.

• **Reduza o parâmetro "velocidade":** você pode modificar esse parâmetro no painel frontal do cortador ou por meio do RIP:

#### Painel frontal do cortador

Menu > Configurações > Velocidade.

| Velocity |        |
|----------|--------|
| 50 mm/s  |        |
| 100 mm/s |        |
| 150 mm/s |        |
| 150 mm/s | ~      |
| 250 mm/s |        |
| 300 mm/s |        |
| 350 mm/s |        |
| 400 mm/s | $\sim$ |
|          |        |

#### RIP

Defina a velocidade de recorte no **RIP** conforme necessário:

| Self-Adhesive Vinyl | Kiss cut | ~      |  |
|---------------------|----------|--------|--|
| 🗹 Tool              | Cut      | ~      |  |
| Pressure            | 197 ≑ gr | 10-400 |  |
| 🗹 Speed             | 🔁 🖨 ips  | 2-32   |  |

- Ative Acabamento para corte no painel frontal da impressora (Definições > Configuração > Acabamento para corte). Essa opção otimiza o processo de cura para melhorar a precisão do comprimento para tarefas de Impressão e Recorte. Essa opção está disponível apenas em impressoras da série HP Latex 300.
- <u>Adicione margens superiores e inferiores aos trabalhos de impressão e recorte, definindo-as como, pelo menos, 10 cm.</u>

As bordas superior e inferior do gráfico podem ficar onduladas, tornando difícil para o sensor OPOS ler o código de barras HP corretamente e aplicar um alinhamento preciso.

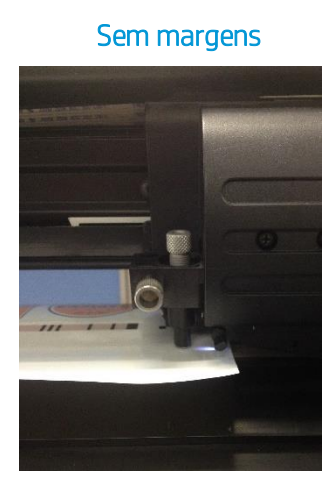

Bordas onduladas

Com margens

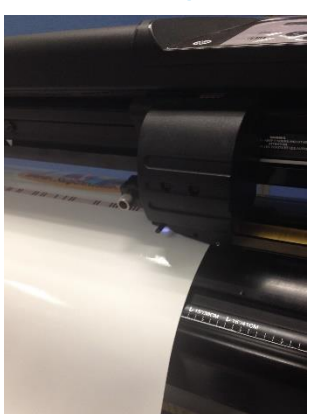

O substrato está reto na zona de recorte

Pela impressora do painel, defina a **margem superior** no painel frontal. Pressione em seguida, pressione **Substrato > Opções para substratos > Margem superior extra**.

Para definir a **margem inferior** pelo painel frontal, pressione **Substrato > Opções para substratos > Margem inferior extra**.

NOTA: a margem superior ou inferior definida no painel frontal é aplicada em conjunto com a margem superior ou inferior selecionada no RIP.

#### 4.2 Vinis autoadesivos

De acordo com seus processos de fabricação e sua composição química, vinis autoadesivos são classificados da seguinte maneira:

- Monomérico calandrado
- Polimérico calandrado
- Polimérico fundido

Os tipos calandrados são mais suscetíveis a sofrer deformações causadas por altas temperaturas durante o processo de impressão. Quando isso acontece, as dimensões da impressão são alteradas, o que afeta a precisão do recorte.

Recomendamos reduzir a temperatura de cura para 110 °C para os modos de impressão 8p\_6C\_100% e 10p\_6C\_110%, especialmente para vinis autoadesivos monoméricos calandrados e poliméricos calandrados.

**IMPORTANTE:** é possível ficar abaixo de 110 °C, mas, dependendo da mídia utilizada e das características da imagem, para garantir uma **cura de tinta** suficiente, pode ser necessário reduzir a densidade da tinta também.

# 4.3 Mídia de transferência

Encontre a descrição detalhada e um guia de como personalizar peças de vestuário no documento a seguir: <u>Vestuário personalizado com</u> <u>impressoras HP Latex</u>.

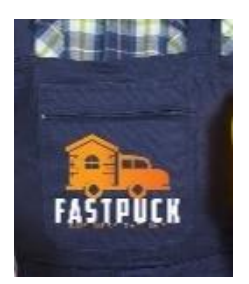

## 4.4 Películas transparentes/translúcidas

O sensor HP OPOS pode ter dificuldade para ler o código de barras HP corretamente em substratos transparentes e translúcidos.

Use um plano de fundo branco, como um **vinil autoadesivo branco**, para evitar leituras incorretas:

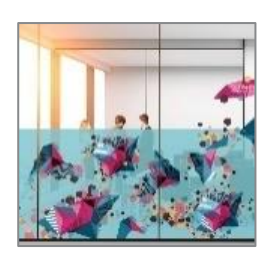

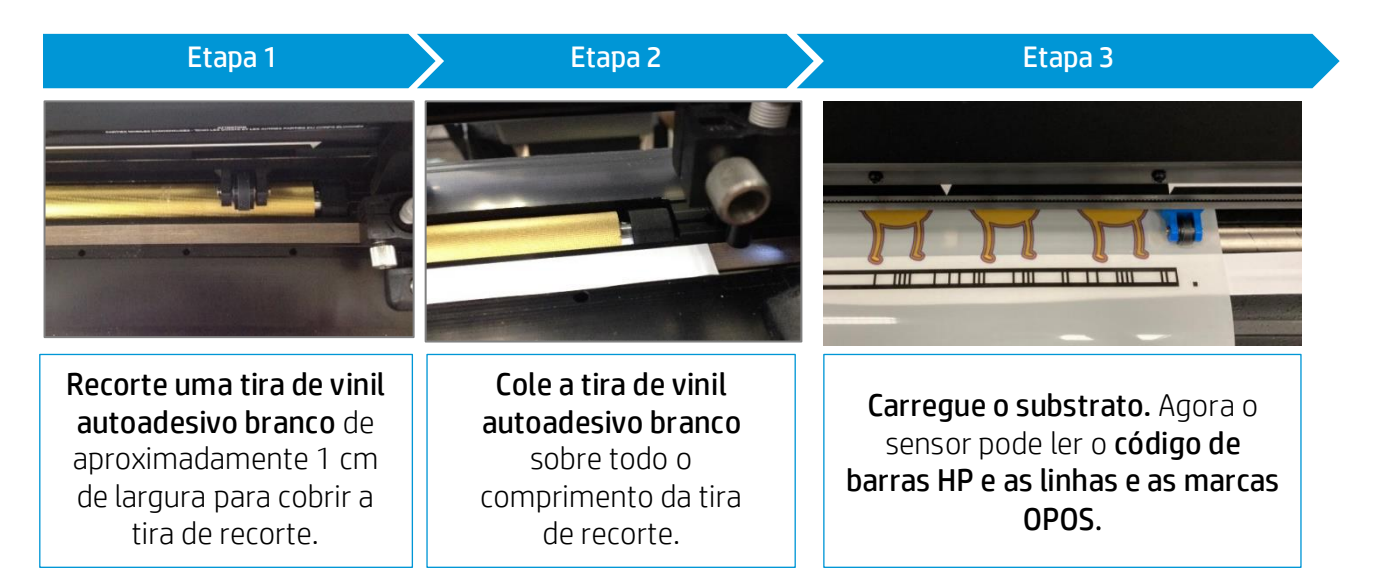

## 4.5 Laminados

- Com as impressoras HP Latex, é possível laminar logo após a impressão. Use o vinil de laminação recomendado pelo fabricante do vinil autoadesivo.
- Recorte qualquer parte de filme de laminação que permaneça sobre as bordas da folha autoadesiva.
- Evite a presença de bolhas, especialmente nos códigos de barras HP e nas zonas OPOS.

## 4.6 Vinil autoadesivo perfurado

O sensor OPOS pode não ler os códigos de barras HP corretamente em algumas películas perfuradas devido à natureza do revestimento do substrato, o que faz com que áreas coloridas tenham diferentes densidades de cores entre o vinil e a área do revestimento (veja a imagem abaixo).

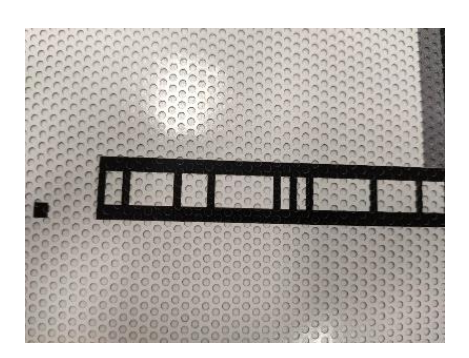

Por esse motivo, as marcas OPOS XY e os códigos de barras HP não funcionam bem nesse uso.

Para poder **recortar um trabalho em um vinil autoadesivo perfurado**, sugerimos o seguinte fluxo de trabalho:

- 1. Realize a Calibração de mídia (OPOS).
- 2. Se não for possível ler o código de barras HP, prepare o trabalho selecionando **OPOS** como marcas de registros ou linhas de impressão.

**IMPORTANTE:** observe que, como nenhum código de barras é utilizado, você não poderá aproveitar o recurso de compensação de arco nem de recorte sem supervisão.

- 3. Envie o trabalho para Imprimir.
- 4. Carregue o trabalho impresso no cortador:

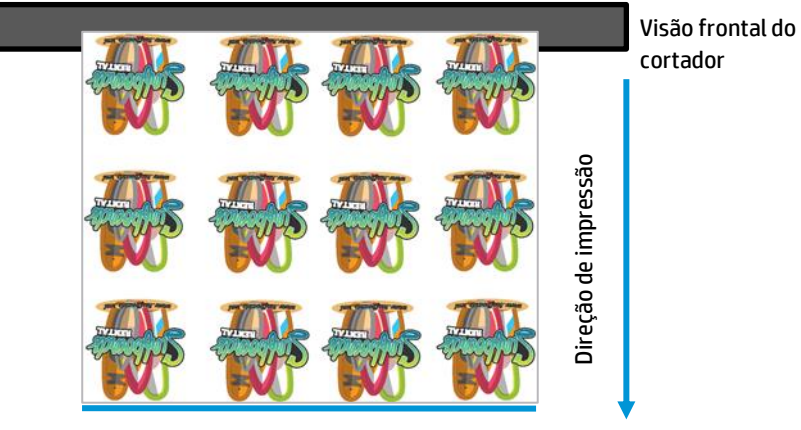

Borda de impressão dianteira

- 5. Como não há um código de barras, o cortador não começará a recortar logo após o carregamento do substrato. **Envie** o trabalho para o cortador a partir da **fila do cortador do HP Production Manager**.
- 6. O painel frontal do cortador indicará que você "Definiu a ferramenta acima da primeira marca". Use as setas para mover o sensor até a primeira marca OPOS e toque em ✓. O sensor OPOS procurará e lerá todas as marcas OPOS e começará a recortar.

**IMPORTANTE:** observe que, como nenhum código de barras é utilizado, cada trabalho de recorte precisará ser enviado separadamente pela fila do cortador do **Production Manager**.

## 4.7 Tecidos autoadesivos

Esses substratos são utilizados para decoração de interiores, construção interna e projeto de propriedade, no setor de gastronomia e hotelaria e no setor privado também. Um exemplo desses substratos é o tecido Mediatex<sup>®</sup> WallCover, da Junkers and Müllers (certificado para tintas HP Latex).

Para **imprimir** nesse substrato, use a predefinição de substrato certificado, encontrada na pesquisa online da impressora ou no website do PrintOS Media Locator: <u>https://www.printos.com/ml/#/medialocator</u>.

Ao **recortar**, você pode seguir as configurações abaixo como ponto de partida para definir os parâmetros de recorte (usando o tipo de lâmina **padrão**):

|                   | Meio-corte | Corte completo (FlexCut) |        |  |
|-------------------|------------|--------------------------|--------|--|
|                   |            | Total                    | Metade |  |
| Pressão da lâmina | 190 g      |                          |        |  |
| Velocidade        | 400 mm/s   |                          |        |  |
| Pressão           |            | 260 g                    | 150 g  |  |
| Comprimento       |            | 10 mm                    | 0,8 mm |  |
| Velocidade        |            | Automático               |        |  |

Verifique se o resultado é satisfatório. Se não for, altere os parâmetros acima. Reduzir a velocidade pode melhorar o resultado. Evite utilizar velocidades superiores a 400 mm/s (16 ips) com pressões de recorte acima de 170 g.

# 4.8 Películas gráficas refletivas

Películas gráficas refletivas oferecem visibilidade durante o dia e a noite para gráficos e publicidade. Seu uso pode incluir:

- Envelopamento de veículos, caminhões não articulados, caminhões semirreboques e carretas.
- Ilustrações de parede lisas e texturizadas, sinalizações internas e externas, incluindo ilustrações e displays para pontos de compra.
- Ilustrações em ônibus.
- Ilustrações decorativas e de identificação de OEM (fabricante de equipamento original) de formato pequeno, rótulos de segurança e precaução.

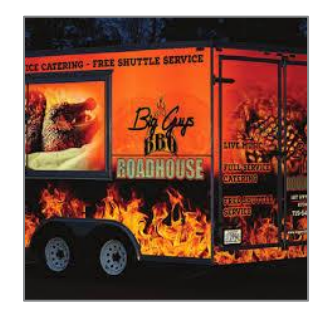

IMPORTANTE: As recomendações a seguir limitam-se a películas retrorrefletivas, flexíveis, de lente inclusa, com espessura até 0,5 mm e não se aplicam a películas refletivas prismáticas. Verifique as instruções de recorte para seu substrato de ilustração específico:

- Certifique-se de que o substrato seja compatível com tintas e impressoras HP Latex (<u>PrintOS Media Locator</u>).
- No painel frontal do cortador, selecione um novo **Usuário** para salvar a nova configuração específica do substrato refletivo: *Menu > Usuário*.
- Verifique (e modifique de maneira correspondente) as configurações de recorte para **meio-corte** e **corte completo (FlexCut)**, consultando 3.5.5 Localização das configurações de recorte para seu substrato). Observe que algumas películas podem exigir o uso de uma lâmina jateada, enquanto outras podem nem mesmo ser recomendadas para trabalhos de corte completo.
- MUITO IMPORTANTE: realize a calibração *Calibrar mídia (OPOS)* (consulte Calibrar mídia (OPOS)). Isso calibra os níveis de reflexo da cor da marca e da cor do substrato.

# 5 Links úteis

Documentação do produto:

- <a href="http://www.hp.com/go/latex115printandcut/">http://www.hp.com/go/latex115printandcut/</a>
- <a href="http://www.hp.com/go/latex315printandcut/">http://www.hp.com/go/latex315printandcut/</a>
- <a href="http://www.hp.com/go/latex335printandcut/">http://www.hp.com/go/latex335printandcut/</a>
- https://www8.hp.com/us/en/printers/large-format/latex-plus-cutting.html

#### Manuais do usuário:

- https://support.hp.com/us-en/product/hp-latex-115-print-and-cut-plus-solution/33731728/model/33731729/manuals
- https://support.hp.com/us-en/product/hp-latex-315-print-and-cut-plus-solution/33731733/model/33731734/manuals
- https://support.hp.com/us-en/product/hp-latex-335-print-and-cut-plus-solution/33731738/model/33731739/manuals

#### Treinamento de Impressão e Recorte:

- https://hplatexknowledgecenter.com/blog/hp-latex-print-and-cut-plus-training
- Como criar adesivos usando impressoras HP Latex 700 e HP Latex 800

#### Informações adicionais:

- <u>http://www.hp.com/supportvideos</u>
- <u>http://www.youtube.com/HPSupportAdvanced</u>